## 就職活動の方法を知りたい方へ オンラインセミナー 就職へのロードマップ ~就職活動の始め方~ 5月8日(木)、27日(火) 日時 $10:00 \sim 10:30$ 実施 Zoomにて 動 画 配 信 方法 定員80名(要申し込み) 定員 ※定員になり次第締切 ・就職活動の流れの説明 セミナー ・職業情報を調べられるサイトの紹介

<備考>

内容

申込方法

当日は9:40より入室可能です。

HPより利用規約を事前にご確認ください。視聴にあたっては規約に同意したものと見なします。 多くの方にご視聴いただきたいため、ご視聴はお一人につき1回のみです。

二次元コードより申し込み→

(求職番号が必要です)

下部連絡先までお問い合わせください。

求職登録がお済みでない方は、

お問い合わせ:ハローワーク川崎北 職業相談第一部門 044-777-8609 (41#)

※求職活動実績の対象セミナーです。

・民間職業紹介サイトとハローワークの違い

など

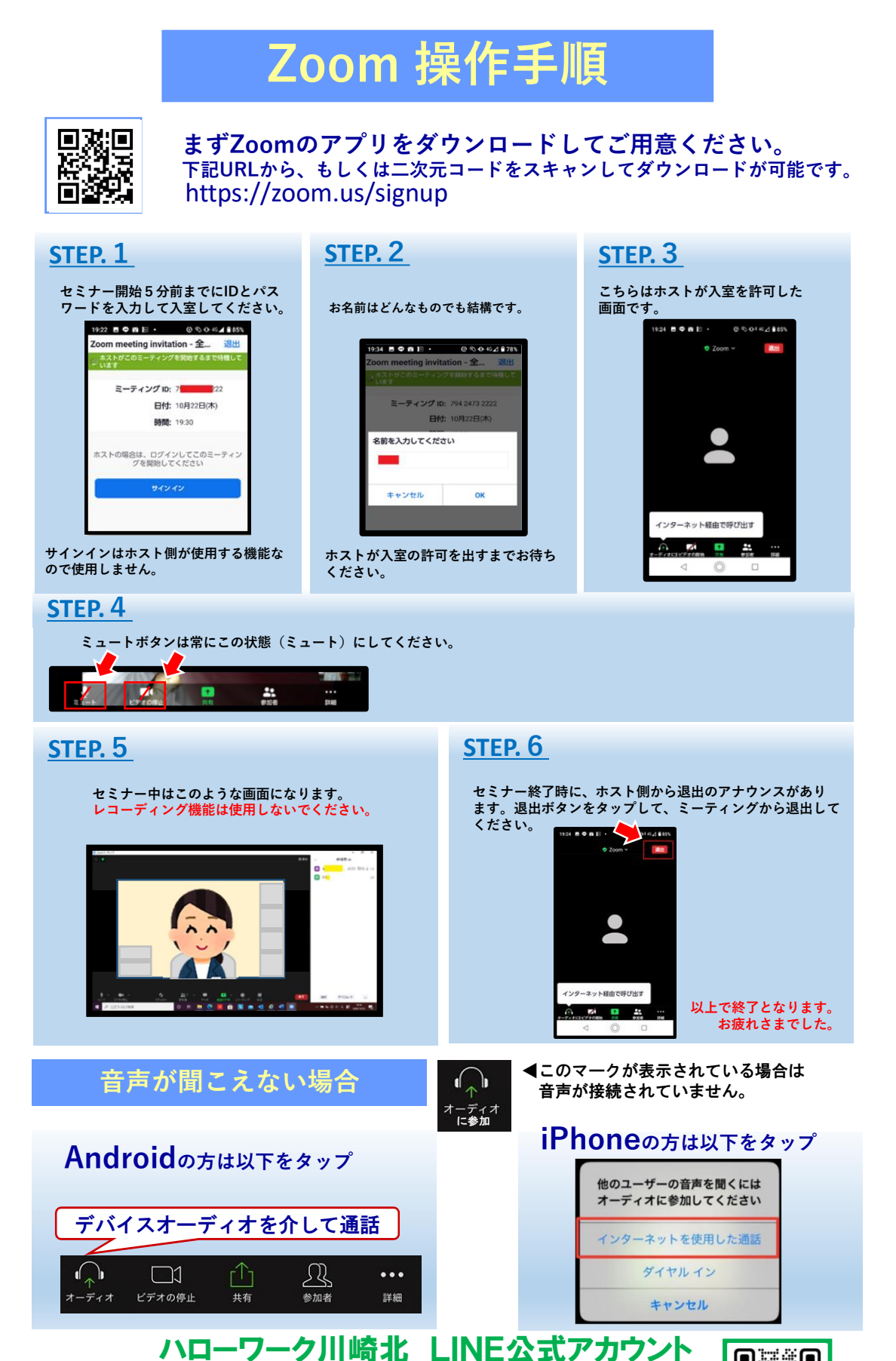

毎月オンラインセミナー開催中!友だち追加はこちらから▶ お問い合わせ先:ハローワーク川崎北 職業相談第二部門

**☎044-777-8609**(**41** #)